## Тема: «Самостоятельная запись студента на курс»

Уважаемые преподаватели, Вы сами вправе открывать для студентов самостоятельную запись на курс. Это выполняется за несколько шагов:

Шаг 1. Заходим у курс и выбираем «Меню действий». В меню действий, выбираем «Больше...»

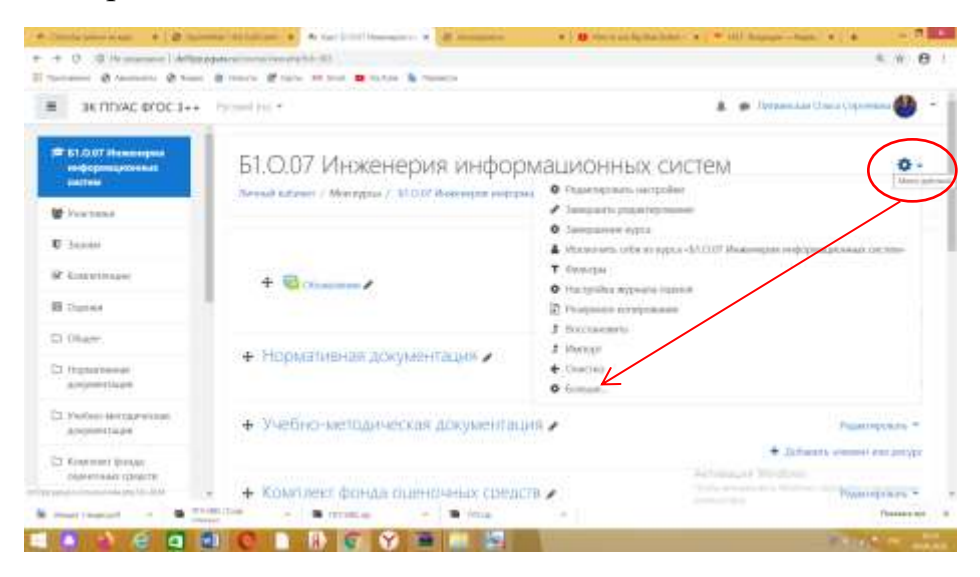

Шаг 2. Открывается пункт «Управление курсом», выбираем вкладку «Пользователи»

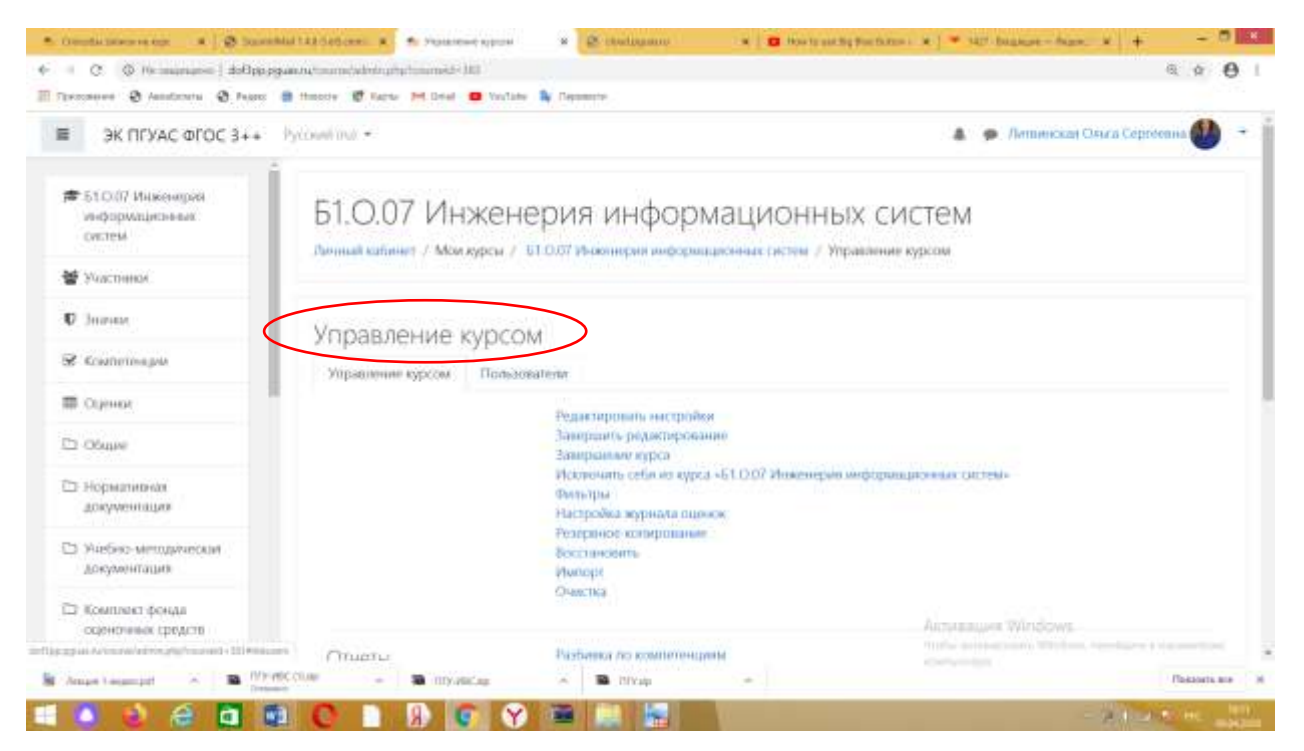

Шаг 3. На вкладке «Пользователи» выбираем «Способы записи на курс»

| econere 🤁 Annationeral 🕲 Pageos                                     | a finesty & Karte M Deal @ Yestate    | Reported                                               |                                                                                                    |
|---------------------------------------------------------------------|---------------------------------------|--------------------------------------------------------|----------------------------------------------------------------------------------------------------|
| ЭК ΠΓУΑС ΦΓΟC 3++                                                   | Pycount inst •                        |                                                        | 🔺 🙍 Летнеская Олига Сергосона 🐠                                                                                                    |
| <ul> <li>51.0.07 Инженирия<br/>информационных<br/>систем</li> </ul> | Shimmad satismen / Mosi sypcai /      | 61.0 <i>01 Ичике</i> нерин инфортационных систем / Упр | авление курсом                                                                                                    |
| Vacness.                                                            | Управление курсо                      | M                                                      |                                                                                                    |
| 2 January                                                           | Управление курски Полкао              | nateriv                                                |                                                                                                    |
| в Компетенции                                                       | Пользователи                          | Bartyscannae na sype nomaniarione<br>Spyrma            |                                                                                                    |
| E Olympic                                                           | K                                     | другин пользователи                                    |                                                                                                    |
| 2 Obuse                                                             | Способы зачисления                    | Зачисличи врушую                                       |                                                                                                    |
| <ol> <li>Норматилькая<br/>документация</li> </ol>                   | на курс                               | Самистолтельния запись (Студент)                       |                                                                                                    |
| <ol> <li>Учебно-методическия<br/>документация</li> </ol>            | Права                                 | Проверить права                                        |                                                                                                    |
| <ol> <li>Комплект фонда<br/>оценочных средств</li> </ol>            | O Assymentation Mondle par molt o     | Torres ag                                              | Активация Windows                                                                                                    |
| past Advertable Venter and prophere and                             | The autors may exercise Annuescen Co. | sca Cepmennia (Ilsecul)                                | and a state of the state of the |

Шаг 4. На этой вкладке находим «Самостоятельная запись (Студент)» и делаем ее видимой, нажав на глаз в правой части этой строки:

| acaleres 🤁 Association 🕲 Pagaro                               | a theorie 🐨 Karde M Detail 🗰 Veylade 🦄 Deparate                                                                |              |                             |                                  |  |  |
|---------------------------------------------------------------|----------------------------------------------------------------------------------------------------|--------------|-----------------------------|----------------------------------|--|--|
| ЭК ПГУАС ФГОС 3++                                             | ycowi na •                                                                                                    |              | A 🗩 Am                      | инская Олига Сересевна 🕙         |  |  |
| 510/07 Инженирия<br>унформационные<br>систем                  | Б1.О.07 Инженерия ин<br>Литина калина / Мокарси / Б1.0.07 Инжинари                                             | формационных | СИСТЕМ                      | анын на курс                     |  |  |
| Veacmentor                                                    |                                                                                                    |              |                             |                                  |  |  |
| - Journal                                                     | Способы зацисления на кио                                                                                      | C            |                             |                                  |  |  |
| Kouterespin                                                   | спосооы зачисления на курс                                                                                     |              |                             |                                  |  |  |
| Сценах                                                        | Названне                                                                                                    | Пользователи | Вверх/Вниз                  | Редактировать                    |  |  |
| 2 Ofmer                                                       | Зачисление вручную                                                                                             | T            | +                           | 0 - 4 0                          |  |  |
| Норманияная                                                   | Eddmand another                                                                                                | 0            | * *                         | 0 0 0                            |  |  |
| документация                                                  | Calescommitteel Safero (Cryster)                                                                               | 0            |                             | 0 * 0                            |  |  |
| 3 Учебно-методическия<br>документация                         | Добавить способ Выберить В                                                                                     |              |                             |                                  |  |  |
| <ul> <li>Комплект фенда</li> <li>оценочных средств</li> </ul> |                                                                                                    |              | finan an Bio                | ius-                             |  |  |
| as weed within a stationing characteristic                    | Internation for the second second second second second second second second second second second second second |              | THEF AND THE ADDRESS OF THE | anniner, schelgter i treassailse |  |  |

| эк пгуас огос 3++ Руссийни -<br>510// Инжентрик                  |             | A 🗭 Ben    | ценская Ольга Сергеевна 🐠 |
|------------------------------------------------------------------|-------------|------------|---------------------------|
|                                                                  |             |            |                           |
| октем Диници каблінт / Моккурси / 610.07 Инженерия информаціонна | ИОННЫХ      | СИСТЕМ     | TANADA HA KYEK            |
| Yvacmenok.                                                       |             |            |                           |
| Способы зачисления на курс                                       |             |            |                           |
| Силинари                                                         |             |            |                           |
| Оценка И Название Да                                             | ипотевосали | Вверх/Вниз | Редактировать             |
| Зачисление зручную                                               | 1           | *          | B # 4- 0                  |
| Норматияния                                                      | 0           | **         | 0 * 0                     |
| Самостиятельная: запись (Слудент)                                |             |            | $\rightarrow$             |
| Учебжа-методический<br>документация Добавить-способ Выберить. Ф  |             |            |                           |
|                                                                  |             |            |                           |

Таким образом, Вы открыли гостевой доступ и можно возвращаться к курсу, настройки сохраняться.